## GeoGebra Tutorial: Rolling Two Dices

| No. | Toolbar<br>Icon | Command                                                                                                    | Remarks                                                |
|-----|-----------------|----------------------------------------------------------------------------------------------------|--------------------------------------------------------|
| 1.  | a=2             | a=Slider(0,6,1)                                                                                                    |                                                        |
| 2.  | •               | A=(0,0)                                                                                                    |                                                        |
| 3.  |                 | Select the "image" tool. Click on A, select "dado-<br>1.png"*. The image is inserted.                                                                     |                                                        |
|     | ×               | In "Position" of "Object Properties", set Corner1 and<br>Corner2 to be A and A+(1,0) respectively.<br>Delete any extraneous points.                       |                                                        |
|     |                 | In "Advanced" of "Object Properties", set "Condition to Show Object" to be " $a==1$ ".                                                                    |                                                        |
| 4.  | ×               | Repeat the above step for "dado-2.png" to "dado-<br>6.png" so that when the value of a is changed by the<br>slider, the corresponding dice face is shown. | The six pictures<br>are named "pic1"<br>to "pic6".     |
|     |                 | No picture is shown when a equals zero.                                                                                                    | See Figure 1.                                          |
| 5.  | a=2             | b=Slider(0,6,1)                                                                                                    |                                                        |
| 6.  | •               | B=(1.2,0)                                                                                                    |                                                        |
|     |                 | <pre>pic1'=Translate(pic1,Vector(A,B)) In "Position" of "Object Properties", set Corner1 and Corner2 to be B and B+(1,0) respectively.</pre>              | The six pictures<br>are named<br>"pic1' " to "pic6' ". |
| 7.  |                 | Delete any extraneous points.                                                                                                    | See Figure 2.                                          |
|     |                 | In "Advanced" of "Object Properties", set "Condition to Show Object" to be " $b==1$ ".                                                                    |                                                        |
| 8.  |                 | Repeat the above step for pic2 to pic6 so that when<br>the value of b is changed by the slider, the<br>corresponding dice face is shown.                  |                                                        |
|     |                 | No picture is shown when both a and b equal zero.                                                                                                    |                                                        |
| 9.  |                 | Hide the two points and two sliders.                                                                                                    |                                                        |
| 10. |                 | Open Spreadsheet view. Enter "Freq" in cell A1 and<br>"R. Freq" in cell B1.                                                                               |                                                        |
| 11. |                 | Enter some integers in cells A2 to A12, say, A2=8, A3=5, etc.                                                                                             |                                                        |
| 12. |                 | n=Sum(A2:A12)                                                                                                    |                                                        |
| 13. |                 | Enter "= $A2/n$ " in cell B2. Auto-fill B3 to B12 so that<br>B3 equals A3/n, etc                                                                          | See Figure 3.                                          |
| 14. |                 | maxFreq=1                                                                                                    |                                                        |
| 15. |                 | maxY=1                                                                                                    |                                                        |

| No. | Toolbar<br>Icon                                                                                                    | Command                                                                                                    | Remarks                                                           |  |
|-----|----------------------------------------------------------------------------------------------------|----------------------------------------------------------------------------------------------------|-------------------------------------------------------------------|--|
| 16. |                                                                                                    | <pre>hist=Histogram(Sequence(12)+0.5,B2:B12)</pre>                                                                                                    | Color: red<br>Hide label. Show<br>the histogram in<br>Graphics 2. |  |
| 17. |                                                                                                    | <pre>listFreq<br/>=Sequence(If(Element(A2:A12,i)&gt;0,<br/>Text(Element(A2:A12,i),(i+0.6,<br/>Element(B2:B12,i)+maxY/20)),Text("",<br/>(i+0.6,maxY/2))),i,1,11)</pre>                                                                                         | Color: black<br>Show the text in<br>Graphics 2.                   |  |
| 18. | OK                                                                                                    | <pre>Insert a button named buttonAdjustScale.<br/>Set the On Click GeoGebra script:<br/>SetValue(maxFreq,Max(B2:B12))<br/>SetValue(maxY,If(maxFreq&lt;0.25,0.3,If(ma<br/>xFreq&lt;0.5,0.6,1.2)))<br/>SetActiveView(2)<br/>ZoomIn(-1,-maxY/10,14.5,maxY)</pre> | Press the button<br>once.<br>See Figure 4.                        |  |
| 19. | <pre>Enter "Global Javascript" (see Figure 5):<br/>function ggbOnInit() {<br/>ggbApplet.evalCommand("RunClickScript(buttonAdjustScale)");<br/>}<br/>function rollDice(n) {<br/>var i=0; var d1=0; var d2=0; var cell="";<br/>for (i=1; i&lt;=n; i++) {<br/>d1= Math.floor((Math.random()*6)+1);<br/>ggbApplet.setValue("a",d1);<br/>d2= Math.floor((Math.random()*6)+1);<br/>ggbApplet.setValue("b",d2);<br/>cell="A"+(d1+d2).toString();<br/>ggbApplet.setValue(cell,ggbApplet.getValue(cell)+1);<br/>}<br/>}<br/>function rollDiceAndAdjust(n) {<br/>rollDice(n);<br/>ggbApplet.evalCommand("RunClickScript(buttonAdjustScale)");<br/>}<br/>var autoRoll=false;<br/>var myTimer;</pre> |                                                                                                    |                                                                   |  |
| 20. | OK                                                                                                    | Insert a button named button1.<br>Set the On Click JavaScript:<br>rollDiceAndAdjust(1);                                                                                                    | Caption: Roll<br>once<br>See Figure 6.                            |  |
| 21. | OK                                                                                                    | Insert a button named button10.<br>Set the On Click JavaScript:<br>rollDiceAndAdjust(10);                                                                                                    | Caption: Roll 10<br>times                                         |  |

| No. | Toolbar<br>Icon | Command                                                                                                    | Remarks                    |
|-----|-----------------|----------------------------------------------------------------------------------------------------|----------------------------|
| 22. | OK              | Insert a button named button100.<br>Set the On Click JavaScript:<br>rollDiceAndAdjust(100);                                                                                                    | Caption: Roll 100<br>times |
| 23. | OK              | <pre>Insert a button named buttonReset.<br/>Set the On Click GeoGebra script:<br/>SetValue(a,0)<br/>SetValue(b,0)<br/>SetValue(A2,0)<br/>SetValue(A3,0)<br/>SetValue(A3,0)<br/>SetValue(A4,0)<br/>SetValue(A4,0)<br/>SetValue(A5,0)<br/>SetValue(A5,0)<br/>SetValue(A6,0)<br/>SetValue(A7,0)<br/>SetValue(A7,0)<br/>SetValue(A8,0)<br/>SetValue(A9,0)<br/>SetValue(A10,0)<br/>SetValue(A11,0)<br/>SetValue(A12,0)</pre> |                            |
| 24. |                 | text1="Number of rolls = "+n                                                                                                    |                            |
| 25. |                 | Test the four buttons. Hide buttonAdjustScale.<br>Hide the grid and axes of Graphics (1).<br>Set "Positive Direction Only" for axes in Graphics 2.<br>Label x-Axis "Sum" and y-Axis "Relative Frequency".<br>Set the "Distance" of x-Axis be 1 in Graphics 2.                                                                                                    | See Figure 7.              |
| 26. | OK              | <pre>Insert a button named buttonAuto with caption "Auto roll".<br/>Set the On Click JavaScript:<br/>if (autoRoll) {<br/>clearInterval(myTimer);<br/>autoRoll=false;<br/>ggbApplet.setCaption("buttonAuto","Auto roll");<br/>} else {<br/>myTimer=setInterval(function(){ rollDiceAndAdjust(1)<br/>},1000);<br/>autoRoll=true;<br/>ggbApplet.setCaption("buttonAuto","Stop");<br/>}</pre>                               |                            |
| 27. |                 | Press Ctrl+Shift+D to toggle "Selection Allowed" for all objects<br>except points and sliders.<br>Upload the file to GeoGebraTube to test the "Auto Roll" button.<br>See Figure 8.                                                                                                    |                            |

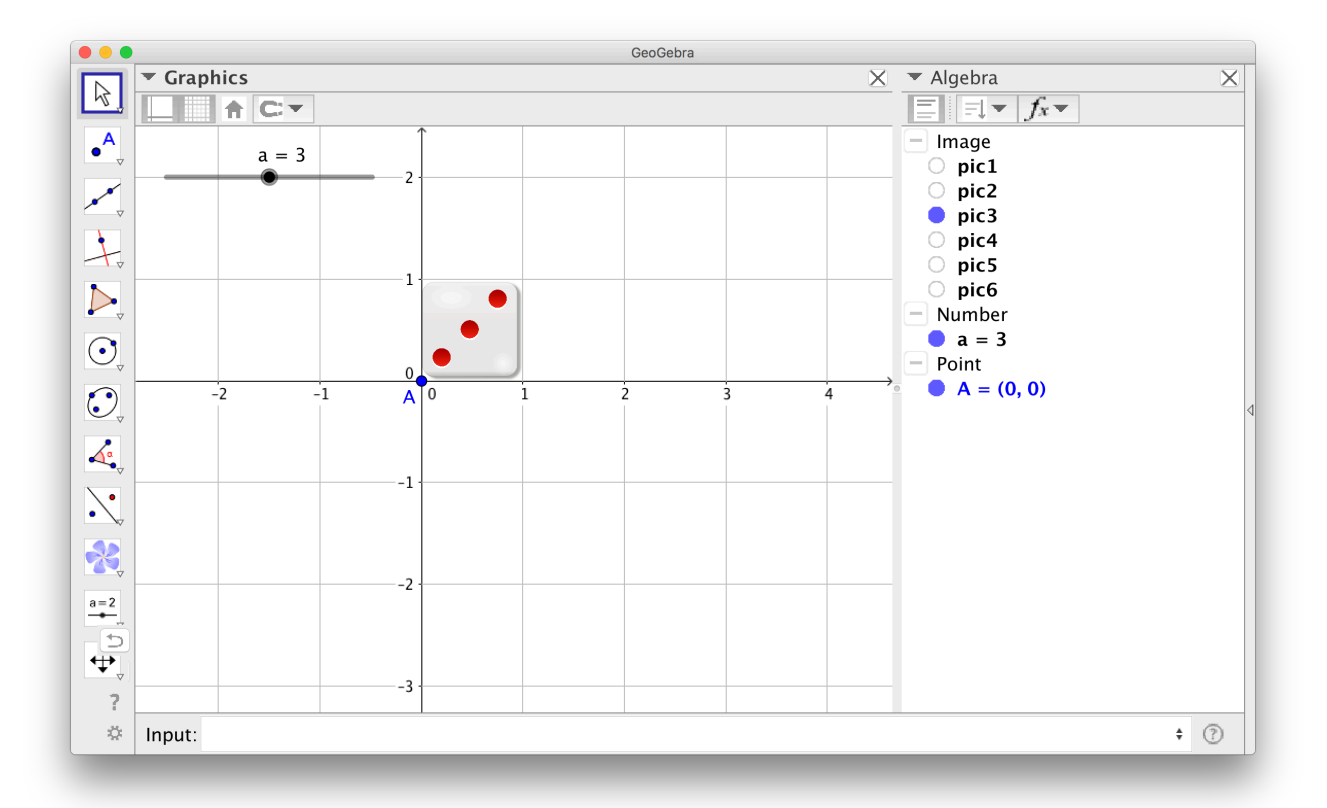

Figure 1

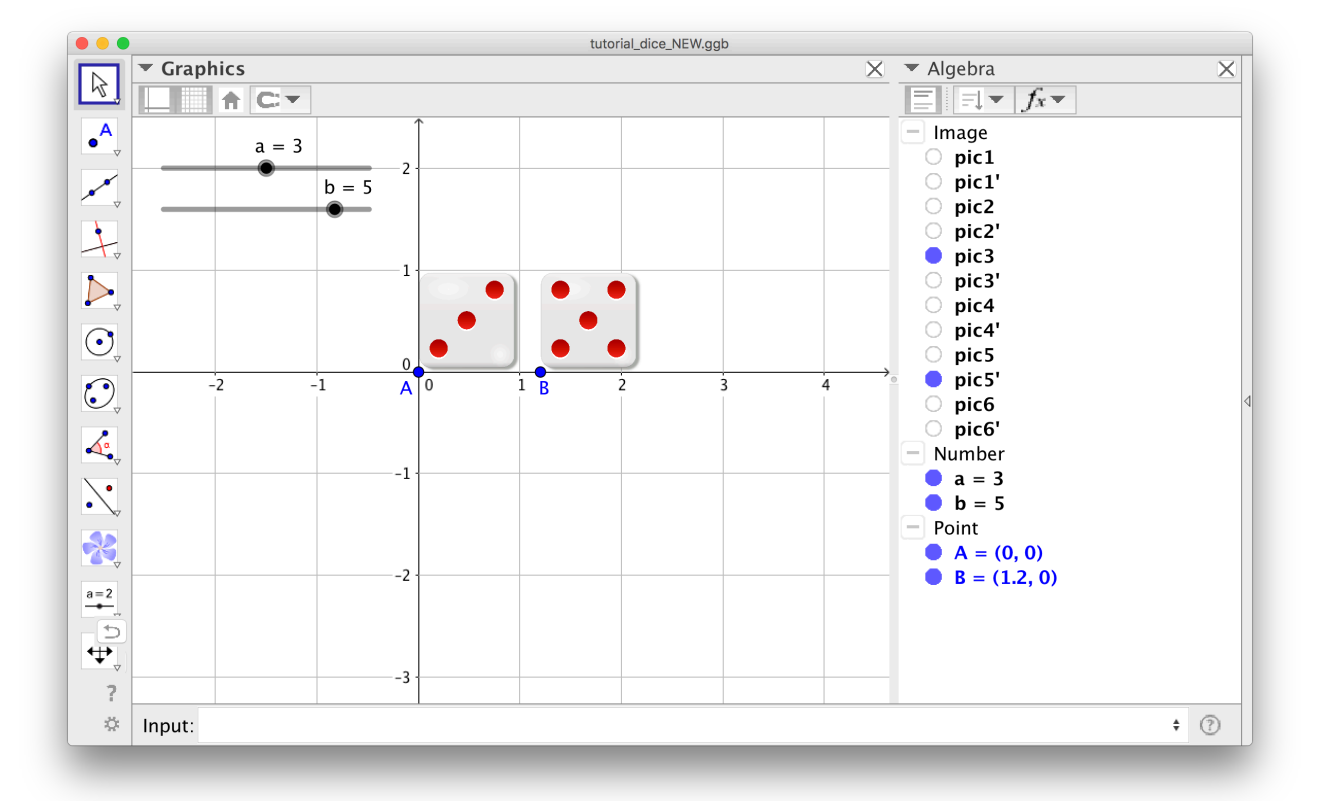

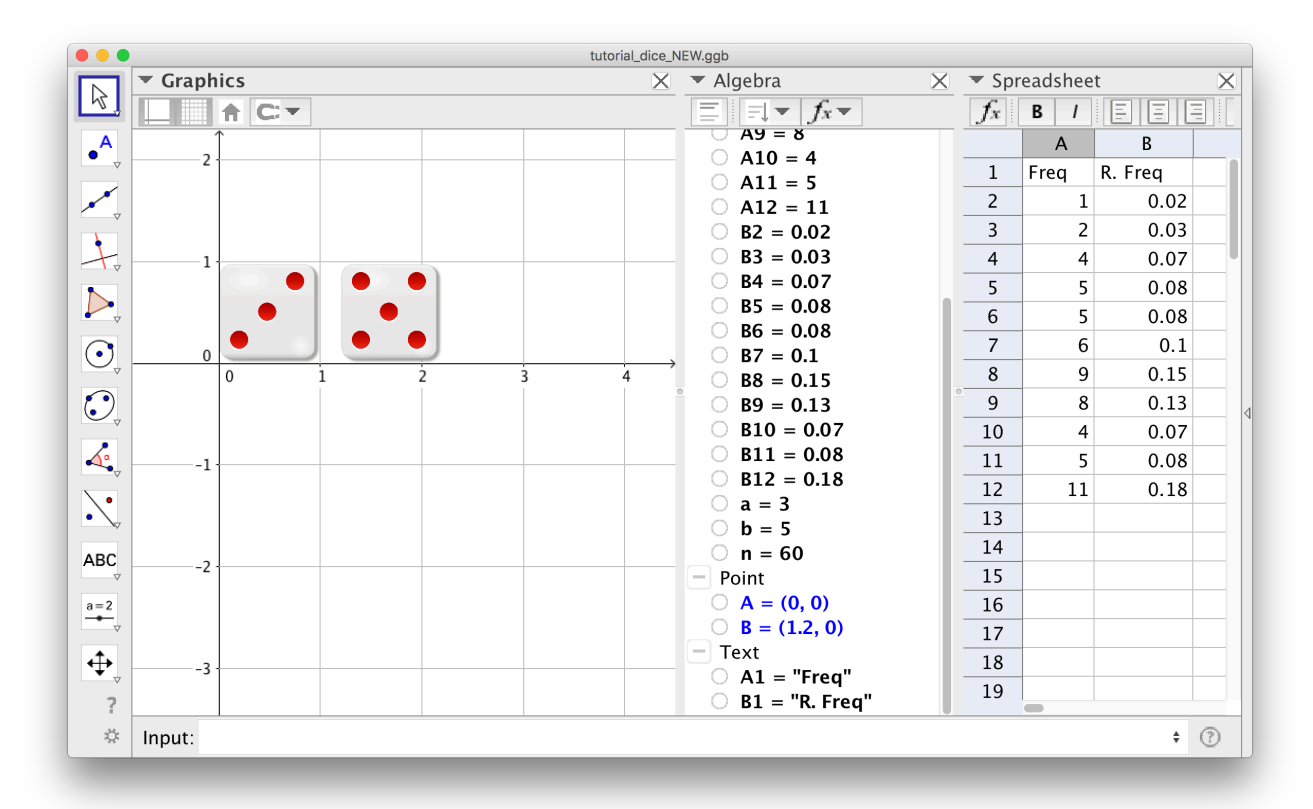

Figure 3

![](_page_4_Figure_3.jpeg)

Figure 4

![](_page_5_Picture_1.jpeg)

Figure 5

![](_page_5_Figure_3.jpeg)

Figure 6

![](_page_6_Figure_1.jpeg)

![](_page_6_Figure_2.jpeg)

## ← Ge&Gebra

♡ 🖋 < 🚦

## GeoGebra Tutorial: Rolling Two Dices

![](_page_6_Figure_6.jpeg)

## Figure 8

A more sophisticated version of this applet is available on https://ggbm.at/zFRjhwwn.

\*Source: http://openclipart.org/search/?query=dado+rg1024